# PLAYBACK AND BACKING UP EZView

## INTRODUCTION

This tutorial will teach users how to use playback on EZView and how to backup footage that is wanted for archiving.

# STARTING PLAYBACK

Once the app is open and sitting on the home page select the "menu" icon on the top left, then select "playback".

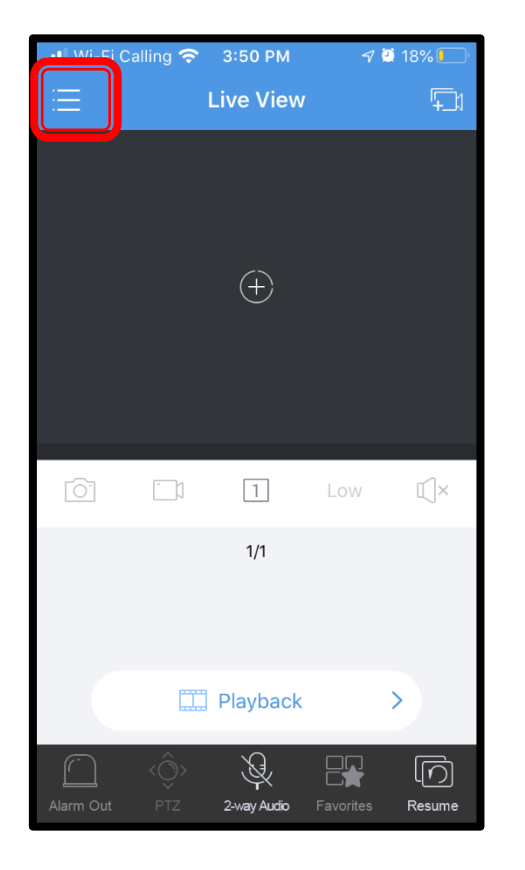

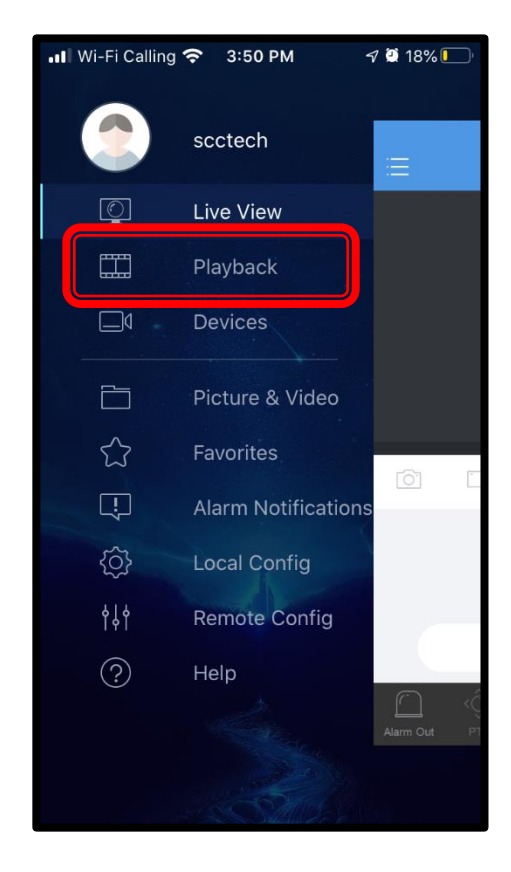

#### SELECTING A CAMERA, DATE, AND TIME

Once playback is opened, select the camera icon on the top right side. Then, choose the device from which you wish to review video. After that, select the camera you wish to review.

Finally, tap the date bubble at the top and choose the date and time of the video you would like to see.

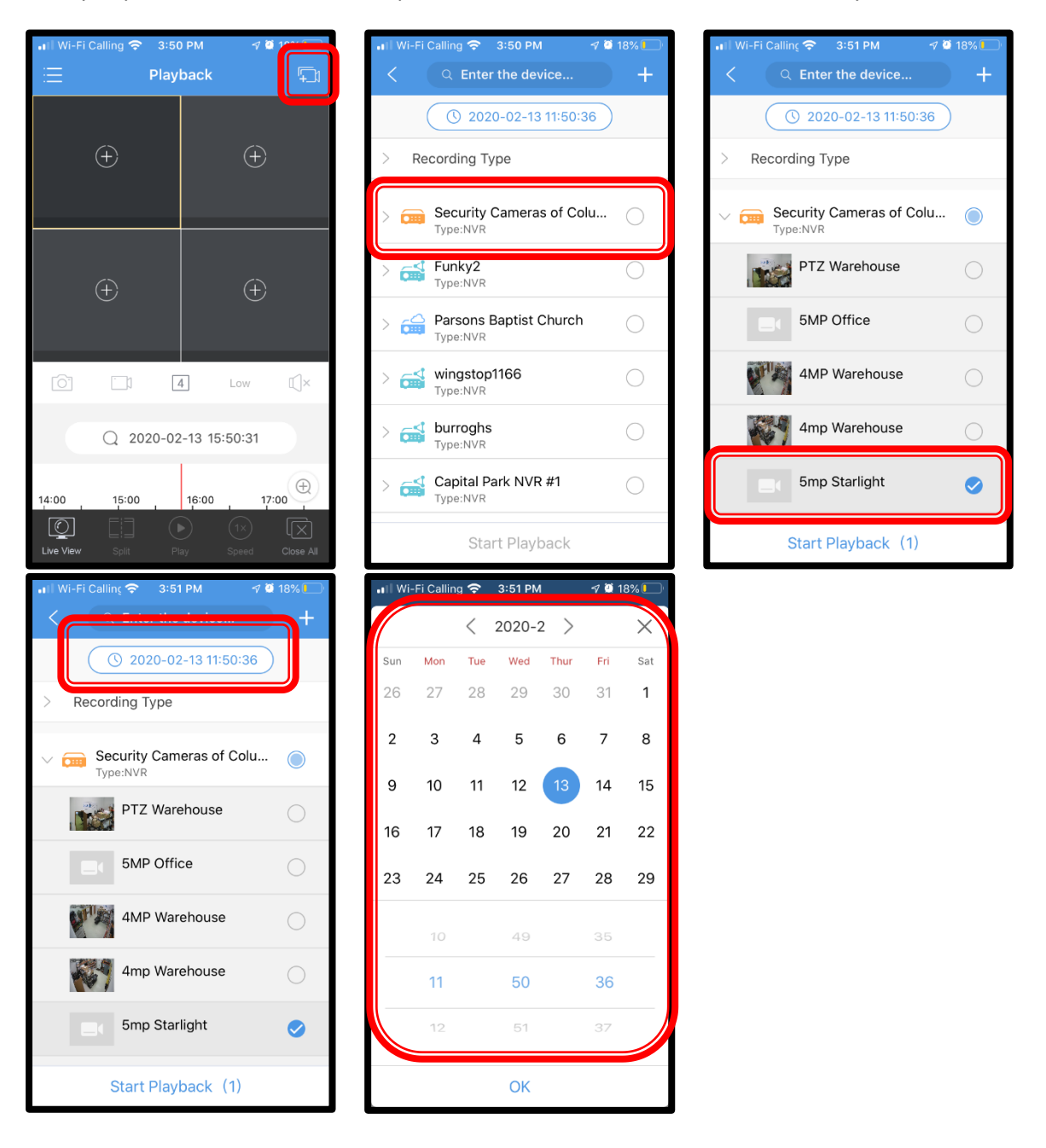

## **RECORDING A SNAPSHOT OR CLIP**

To enlarge the image, double tap on the image.

Use the timeline to find the exact video you are searching for. Tap the Magnifying glass to zoom in on the timeline.

To save an image, tap the "camera" icon (first icon from the left) to take a snapshot.

To save a video clip, tap the "video camera" icon (second icon from the left) to mark the beginning of your recording. Let the video play out until you want the recording to end, then tap the "video camera" icon again.

Both snapshots and clips are saved to the "Picture and Video" section of EZView. This can be accessed from the menu in the top left corner.

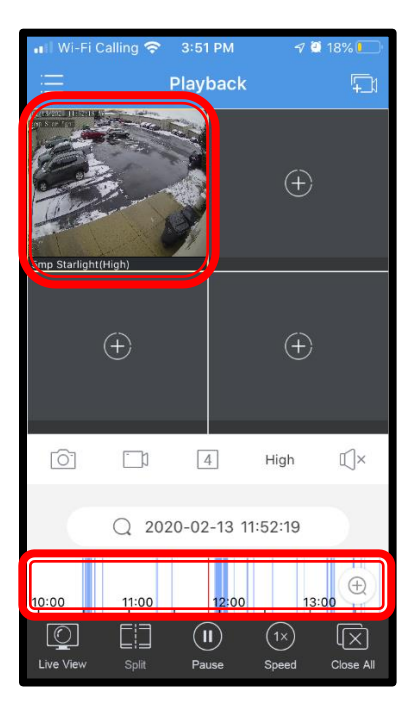

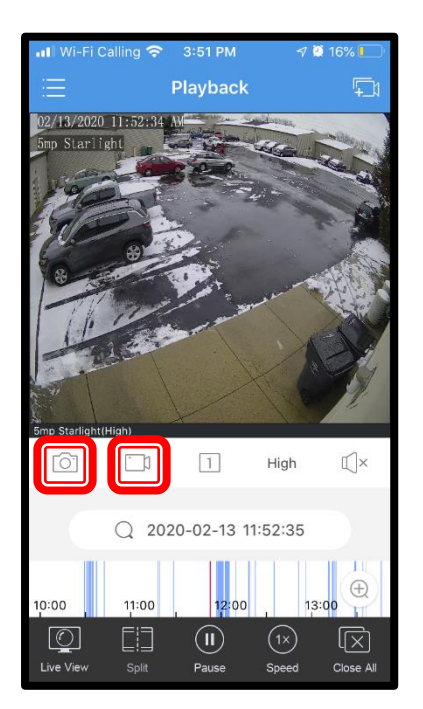

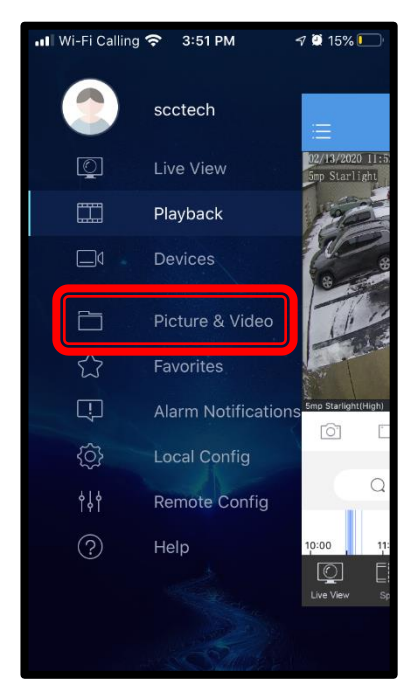